## SDメモリーカードから地点を登録する

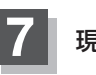

現在地の地図画面に戻るときは、現在地に戻るをタッチする。

- 登録した地点を確認するには、メニュー → 情報 → 地点編集 → 登録地点編集 をタッチしてください。
  - 指定のWebサイト(おでかけ旅ガイド)からダウンロードした位置情報ファイルはSDメモリーカードのDRIVEフォルダ内に入れてください。SDメモリーカード内に "DRIVE" という名前のフォルダがない場合は、半角で "DRIVE" という名前のフォルダを新規作成し、作成したDRIVEフォルダ内に位置情報ファイルを入れてください。
  - SD メモリーカードを挿入していない/SDメモリーカード内に位置情報ファイルがない場合は、 E-30手順 2 でSD メモリーカードを挿入またはSD メモリーカードに位置情報ファイルの書き 込みをうながすメッセージが表示されます。SD メモリーカードが挿入されているかを確認/ DRIVE フォルダ内に位置情報ファイルがあることを確認してください。
  - ●本機に登録しないと、名称/フォルダ/TEL/メモ/マーク/アラームなどの編集を行うことは できません。
  - SDメモリーカードから本機に登録した地点の詳細内容を変更することができます。 ■ 「登録地点の編集/見る」E-14
  - SDメモリーカードから登録した地点のマークは 🕵 マークで表示されます。(地点情報により、 マークが異なる場合もあります。)
  - 地点情報により、アラームが設定される場合もあります。